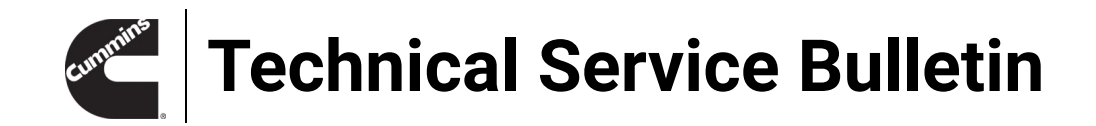

Technical Service Bulletin: TSB240168Released Date: 13-Mar-2025Variable Geometry Turbocharger (VGT) Actuator Calibration Code: Fault Code 1894 or5177

# Variable Geometry Turbocharger (VGT) Actuator Calibration Code: Fault Code 1894 or 5177

### Warranty Statement

The information in this document has no effect on present warranty coverage or repair practices, nor does it authorize TRP or Campaign actions.

### Contents

#### **Product Affected**

Engines:

- X12 CM2450 X137B
- X15 CM2450 X142B
- B6.7 CM2450 B155B

Model Year:

• 2024

**Issue Summary** 

Symptom:

- Fault Code 1894
- Fault Code 5177

Root Cause:

Internal VGT actuator software malfunction

#### Verification

- Verify the variable geometry turbocharger (VGT) actuator installed is part number 6463632 or 6463633.
- Verify the engine build date is between December 2023 and August 2024.

Resolution

- Download the VGT actuator software with the latest revision even if already equipped with the latest revision using the Service Instructions below.
- See corresponding Service Manual. Reference Procedure 010-150 in Section 10.
- Clear fault codes and exit troubleshooting.
- Do not replace the VGT actuator.

#### Service Instructions

- Open INSITE<sup>™</sup> electronic service tool.
- Disconnect from the engine control module (ECM) if connected.
- Select Calibration Selection.
- Select ECM/PDD Code Search.

| © Cummins Inc. © Cumn                                                                                        |  |  |
|----------------------------------------------------------------------------------------------------|--|--|
| To search for the latest ECM/PDD Codes please select ECM/PDD Code Search ECM/PDD Code Search                 |  |  |
| To download the calibrations to an ECM and a Programmable datalink device, please select the ECM/PDD button. |  |  |
| Cumpins inc <sub>ECM/PDD</sub> O Cump                                                                        |  |  |
|                                                                                                    |  |  |
| Figure 1. ECM Calibration Selection Menu.                                                                    |  |  |
|                                                                                                    |  |  |
| Enter PDD Code 6463655 and select Search.                                                                    |  |  |
| <ul> <li>After the tool retrieves the calibration history, select Save then Exit.</li> </ul>                 |  |  |

| C                                                                                                    | Cummins INSITE – D ×                                                                                                    |  |  |  |
|----------------------------------------------------------------------------------------------------|----------------------------------------------------------------------------------------------------|--|--|--|
|                                                                                                    | Status                                                                                                    |  |  |  |
|                                                                                                    | To see calibration history, click on the Calibration History button. To save the latest calibration files to your computer, click the Save button.                                                                                                    |  |  |  |
|                                                                                                    | Warranty Information         Please refer to the ECM Calibration Guidelines (111-502-002) in Section 2 of the Warranty         Administration Manual to determine if an ECM calibration update can be covered by Cummins         warranty. You can locate the ECM Calibration Guidelines by searching for 111-502-002 in |  |  |  |
| C                                                                                                    | Please select any option of ECM or PDD for searching the calibration code:<br>O ECM    PDD  ECM/PDD Code: 6463655  Search                                                                                                    |  |  |  |
|                                                                                                    | For PDD, enter Software Part Number. Local/Network search not applicable for PDD.       Save     Calibration History       Help     Exit                                                                                                    |  |  |  |
|                                                                                                    | 00r01867                                                                                                    |  |  |  |
|                                                                                                    | Figure 2, ECM/PDD Code Search.                                                                                                    |  |  |  |
| Conne                                                                                                    | ct the electronic service tool to the J1939 data link, located in the vehicle cab. Turn                                                                                                    |  |  |  |
| keyswitch to ON position.                                                                                                    |                                                                                                    |  |  |  |
| Select Connect to ECM IN INSTILE <sup>®</sup> electronic service tool.     Select Calibration Selection                                |                                                                                                    |  |  |  |
| <ul> <li>Select</li> </ul>                                                                                                    |                                                                                                    |  |  |  |
| <ul> <li>Science Low/FDD.</li> <li>Expand the Calibration Workspace until the list of Turbo Actuator Controllers is visible</li> </ul> |                                                                                                    |  |  |  |
| <ul> <li>Select</li> </ul>                                                                                                    | <ul> <li>Select the actuator bardware part number on the turbocharger</li> </ul>                                                                                                    |  |  |  |
| <ul> <li>In the list of calibrations to the right choose calibration 6463655. Right click and choose</li> </ul>                        |                                                                                                    |  |  |  |
| "Trans                                                                                                    | "Transfer to Device" or select on "Send to ECM" button on toolbar.                                                                                                    |  |  |  |

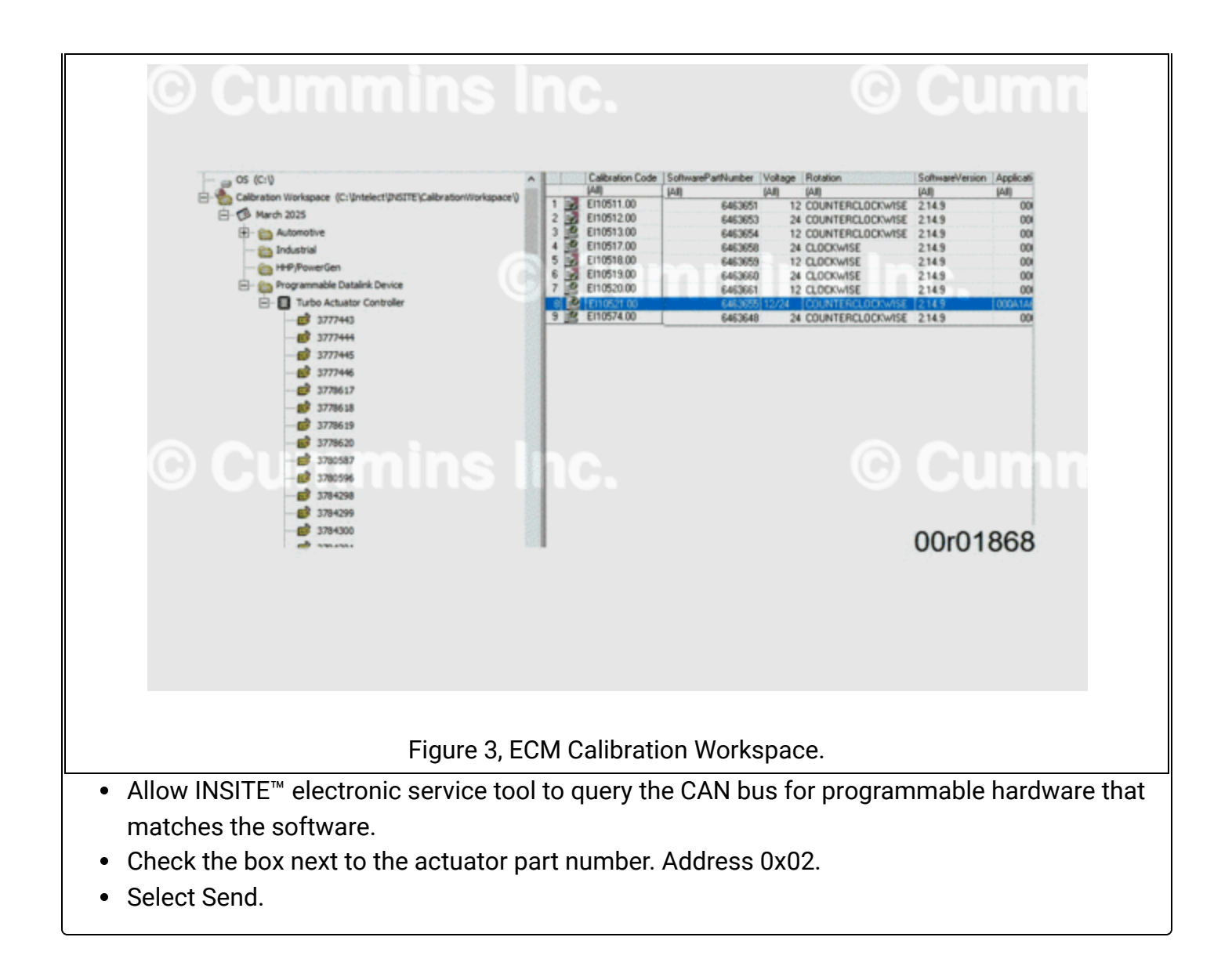

| © Cumr                                                                                                    | C Programmable Datalink Device Calibration ×                                                                                                    |  |  |  |
|----------------------------------------------------------------------------------------------------|----------------------------------------------------------------------------------------------------|--|--|--|
|                                                                                                    | Instructions                                                                                                    |  |  |  |
|                                                                                                    | Adjusting Turbo Actuator Controller Changes are about to be made to the device.<br>While Adjusting the Turbo Actuator Controller, do not change the key state unless<br>instructed to do so.<br>Click Send to begin download or click cancel to leave the device unchanged. |  |  |  |
|                                                                                                    | Selected Product Name:                                                                                                    |  |  |  |
|                                                                                                    | Turbo Actuator Controller                                                                                                    |  |  |  |
|                                                                                                    | Selected Hardware Part Number:                                                                                                    |  |  |  |
|                                                                                                    | 6463632                                                                                                    |  |  |  |
|                                                                                                    | Selected Software Part Number:                                                                                                    |  |  |  |
|                                                                                                    | 6463655                                                                                                    |  |  |  |
|                                                                                                    | Detected Devices                                                                                                    |  |  |  |
|                                                                                                    | V 0x02 6463655 232913366                                                                                                    |  |  |  |
| © Cumn                                                                                                    | nins inc.<br>Send Cancel                                                                                                    |  |  |  |
|                                                                                                    | Detecting Devices                                                                                                    |  |  |  |
|                                                                                                    |                                                                                                    |  |  |  |
|                                                                                                    |                                                                                                    |  |  |  |
|                                                                                                    | Status                                                                                                    |  |  |  |
|                                                                                                    | Please wait while INSITE is checking for compatible devices.                                                                                                    |  |  |  |
|                                                                                                    | Detection Complete. 00r01869                                                                                                    |  |  |  |
|                                                                                                    |                                                                                                    |  |  |  |
|                                                                                                    |                                                                                                    |  |  |  |
| Figure 4, Pr                                                                                              | ogrammable Device ECM Calibration Download Wizard.                                                                                                    |  |  |  |
|                                                                                                    | baura a membera ala as tha Drammanahla Datalink Davias Oslihustian                                                                                                    |  |  |  |
| <ul> <li>when Reflash Status shows complete close the Programmable Datalink Device Calibration</li> </ul> |                                                                                                    |  |  |  |
| window.                                                                                                   |                                                                                                    |  |  |  |
| Clear Fault Codes and                                                                                     | move vehicle keyswitch to the OFF position for 100 seconds then back                                                                                                    |  |  |  |
|                                                                                                    | move vehicle keyswitch to the off position for foo seconds then back                                                                                                    |  |  |  |
| to ON.                                                                                                    |                                                                                                    |  |  |  |

• Confirm Fault Code 1894 or 5177 do **not** return and exit troubleshooting.

## **Document History**

| Date       | Details                                                                                                    |
|------------|----------------------------------------------------------------------------------------------------|
| 2024-8-28  | Module Created                                                                                                    |
| 2024-12-13 | Updated Product Affected list to remove X124B and X134B, symptom section and removed additional statement in verification section that was deemed unnecessary. |
| 2025-3-7   | Non-Product Problem Solving (PPS)                                                                                                    |